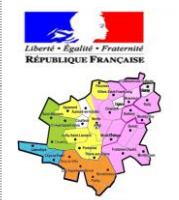

# Inspection de l'éducation nationale Circonscription de Senlis

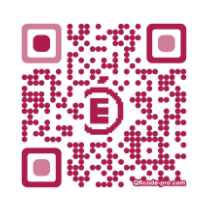

## Aide à l'utilisation des TICE dans les écoles

#### Domaine internet

### **Disposer des services Google : Picasa**

#### Google, qu'est-ce que c'est ?

Google est l'une des plus imposantes entreprises du marché d'Internet et possède le parc de serveurs le plus important au monde, ce qui permet d'indexer des milliers de milliards de pages web. En effet, la plus grande part des revenus de l'entreprise (95%) provient des publicités placées sur le moteur de recherche Google, utilisé par la très grande majorité des internautes (près de 90%). Par ailleurs, Google offre « gratuitement » de nombreux logiciels et services (email, suite bureautique, vidéo, photo, blog...), lui permettant d'engranger des renseignements sur les utilisateurs : suivi de la navigation et stockage des mots-clés saisis dans le moteur de recherche, scan des mails dans Gmail, des informations livrées dans les formulaires... Le 8 janvier 2014, la Commission nationale de l'informatique et des libertés (CNIL) a sanctionné Google à une amende de 150 000 euros, estimant que les règles de confidentialité mises en œuvre par la firme depuis le 1<sup>er</sup> mars 2012 ne sont pas conformes à la Loi informatique et libertés en France

Pour résumer : il faut garder à l'esprit que tous les fichiers sauvegardés sur les serveurs Google participent au recueil de données de l'entreprise.

#### 1) Créer un compte Google pour l'école (à ne faire qu'une fois)

| Ouvrir le logiciel de navigation (Firefox ou Chrome) pour aller sur la pa                      | ge d'accueil de Google : <u>https://www.google.fr/?gws_rd=ssl</u>                                                                                                    |
|------------------------------------------------------------------------------------------------|----------------------------------------------------------------------------------------------------|
|                                                                                                | S & forge → &<br>(a) & Maniform geograph (Syn strail ■ Stree) B = Google P) (\$10 th (But + Streek ● Streek ● S |
| Cliquer sur le bouton bleu [Connexion] se trouvant en haut à droite                            |                                                                                                    |
|                                                                                                | GOOSIC                                                                                                    |
|                                                                                                | Reductor Gorgia Zirách Kolmera                                                                                                    |
| Sous l'encadré se trouvant au centre de la page, cliquer sur le lien<br>« Créer un compte ».   | Tout Google avec un seul compte                                                                                                    |
|                                                                                                | Connectez-vous à votre compte Google.                                                                                                    |
|                                                                                                |                                                                                                    |
|                                                                                                | [kdrasse e-mail                                                                                                    |
|                                                                                                | Pick de passe<br>Courseston<br>W Rester currecté Beson d'ade 7                                                                                                    |
|                                                                                                | Créer un compte                                                                                                    |
|                                                                                                | Tout Google avec un seul comple                                                                                                    |
|                                                                                                | Google                                                                                                    |
|                                                                                                | Créer votre compte Google                                                                                                    |
|                                                                                                | Vous nävez besoin que d'un compte Nom Inon<br>Vous navez besoin que d'un non d'utilisanux et d'un not de passe pour actéder à Préson Inon<br>tour les rennes congé.<br>Chalitiset avoire nom d'utilisateur<br>Gynal.com                                                                                                    |
| Dans le formulaire, cliquer sur le lien « Je préfère utiliser mon<br>adresse e-mail actuelle » | View of a portée de main                                                                                                    |
|                                                                                                | Parese chun appareit à l'autre, sant jannait particle le 11.<br>Detre de adiseance<br>Janz Nom & Jernin                                                                                                    |
|                                                                                                | Sere<br>in this - 0<br>Runnico de kitépicon mobile                                                                                                    |
|                                                                                                | Votre adrosse e mail actuelle<br>Continnes que vous Pótes pas une machine                                                                                                    |
|                                                                                                | Typow citek ingo w subdano ty woldono per<br>solitifiane par drive majara)     Solitifiane (par drive majara)     Cooper analysis     Cooper analysis                                                                                                    |

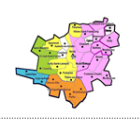

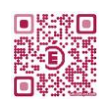

| Compléter alors le formulaire en saisissant l'adresse professionnelle<br>de l'école (se terminant en@ac-amiens.fr).<br>La capture d'écran ci-contre peut servir d'exemple.<br>Ne pas oublier de saisir le texte lisible sur l'image en dessous de<br>« <b>Confirmez que vous n'êtes pas une machine</b> » puis de cocher la case<br>devant « J'accepte les Conditions » avant de cliquer sur le bouton<br>[Étape suivante] | Nom   École   Senis      Votre advesse a small actuelle ce.0001234A@ac-amiens fr Jes souhaire creer une adresse Gmail Créez un mot de passe ontentione Confirmez votre mot de passe Ontentione Oli Janvier 2 2000 Sexe Autre Vurée 2000 Sexe Autre Vurée 2000 Sexe Autre 1 Janvier vets uns l'étes pas une machine I gorser cette étappe de validation (la validation par délephone peut être requise) Sisissez le texte : 13 Confirmez que vous l'étes pas une machine I gorser cette étappe de validation (la validation par délephone peut être requise) Sisissez le texte : 13 Confirme que vous d'étes pas une machine I gorser cette étappe de validation (la validation par délephone peut être requise) Sisissez le texte : 13 Confirme que vous d'étes pas une machine I gorser cette étappe de validation (la validation par délephone peut être requise) Sisissez le texte : 13 Confirme que vous d'étes pas une machine I gorser cette étappe de validation (la validation par délephone peut être requise) Sisissez le texte : 13 Confirme que vous d'étes pas une machine Sisissez le texte : 13 Confirme que vous d'étes pas une machine Sisissez le texte : 13 Confirme que vous d'étes pas une machine Sisissez le texte : 13 Confirme que vous d'étes pas une machine Sisissez le texte : 13 Confirme que vous d'étes pas une machine Sisissez le texte : 13 Confirme que vous d'étes pas une machine Sisissez le texte : 13 Confirme que vous d'étes pas une machine Confirme que vous d'étes pas une machine Confirme que vous d'étes pas une machine Confirme que vous d'étes pas une machine Sisissez le texte : 13 Confirme que vous d'étes pas une machine < |
|----------------------------------------------------------------------------------------------------|----------------------------------------------------------------------------------------------------|
| Ouvrir ensuite la boîte mél de l'école pour y rechercher le message<br>de validation envoyé par Google.<br>Cliquer alors sur le lien hypertexte permettant de finaliser<br>l'ouverture du compte.                                                                                                    | Lape survaite     Valider votre adresse e-mail     Vous avez presque terminé i Un message de validation a été envoyé à     ce.0001234A@ac-amiens.fr.     divous auffit de combiner von email, pui de claure tre la la pour fraitaire la céano de vous compt     Google, the fois voire adresse e mail validés, vous pour fraitaire la céano de surs compt     google, the fois voire adresse e mail validés de compter core voire profit Google- et accéder à tous les     produits et les services Google.                                                                                                    |

Depuis 2012, l'ouverture d'un compte Google est forcément associée à un profil Google+. Google+ est un réseau social comme Facebook ou Twitter. Or, ce système ne convient pas à tous les utilisateurs, notamment ceux qui souhaitent rester invisibles sur les moteurs de recherche, notamment pour protéger leur vie privée. Cependant, il est tout à fait possible d'utiliser les services Google comme Agenda, Picasa, Maps... en supprimant le profil Google+. Suivre l'étape 2 pour supprimer le compte Google+.

#### 2) Supprimer le profil Google+

| Se connecter au compte Google par le bouton [Connexion] se<br>trouvant en haut à droite de la page d'accueil de Google.<br>Cliquer sur l'image du profil, en haut à droite de l'écran. Dans la<br>petite fenêtre qui apparaît, cliquez sur le lien <u>Compte</u> . | Vincent 0 + Partager 2 -<br>Vincent 2 gmail com<br>Compte - Confidentialité<br>Affichor mon profil<br>Ajouter un compte Déconnesion |
|----------------------------------------------------------------------------------------------------|----------------------------------------------------------------------------------------------------|
| Cliquer sur l'onglet <b>Outils de gestion données</b> .<br>Cliquer sur le lien « <u>Supprimer le profil et les fonctionnalités Google+</u> ».                                                                                                    | We will will will will will will will wil                                                                                           |

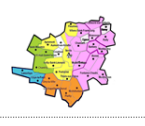

### Aide à l'utilisation des TICE dans les écoles

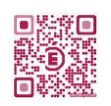

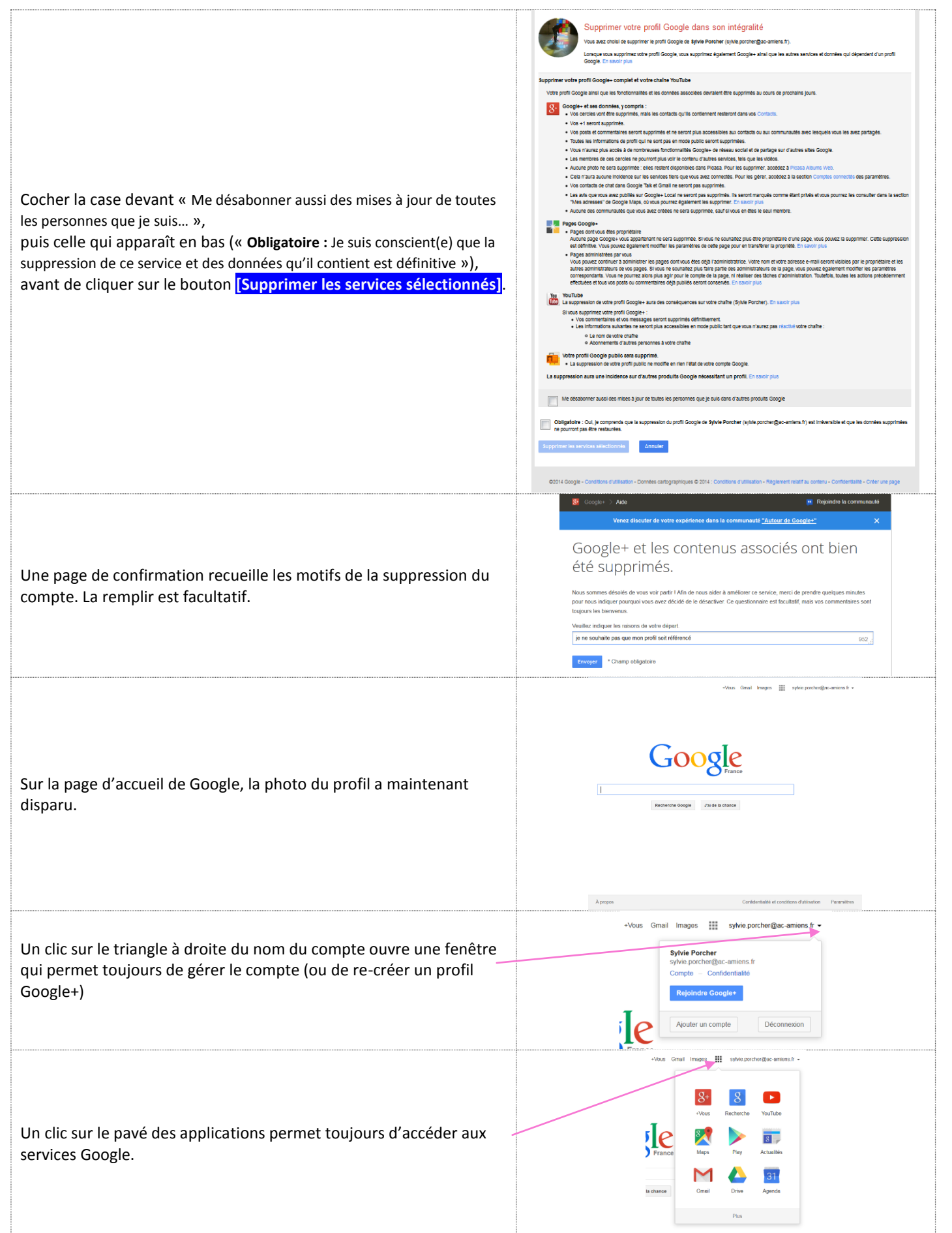

Groupe C-TICE 60

**2013**-12-12

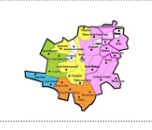

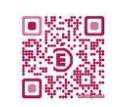

#### 3) Utiliser le service Picasa sans le profil Google+

Le service Picasa est un ensemble constitué de deux éléments :

- un service en ligne proposé par Google nommé **Picasa Web Album** qui permet de publier très facilement sur internet les photos stockées sur le disque dur de l'ordinateur de l'utilisateur,

un logiciel de gestion d'images « hors-ligne » nommé Picasa 3.

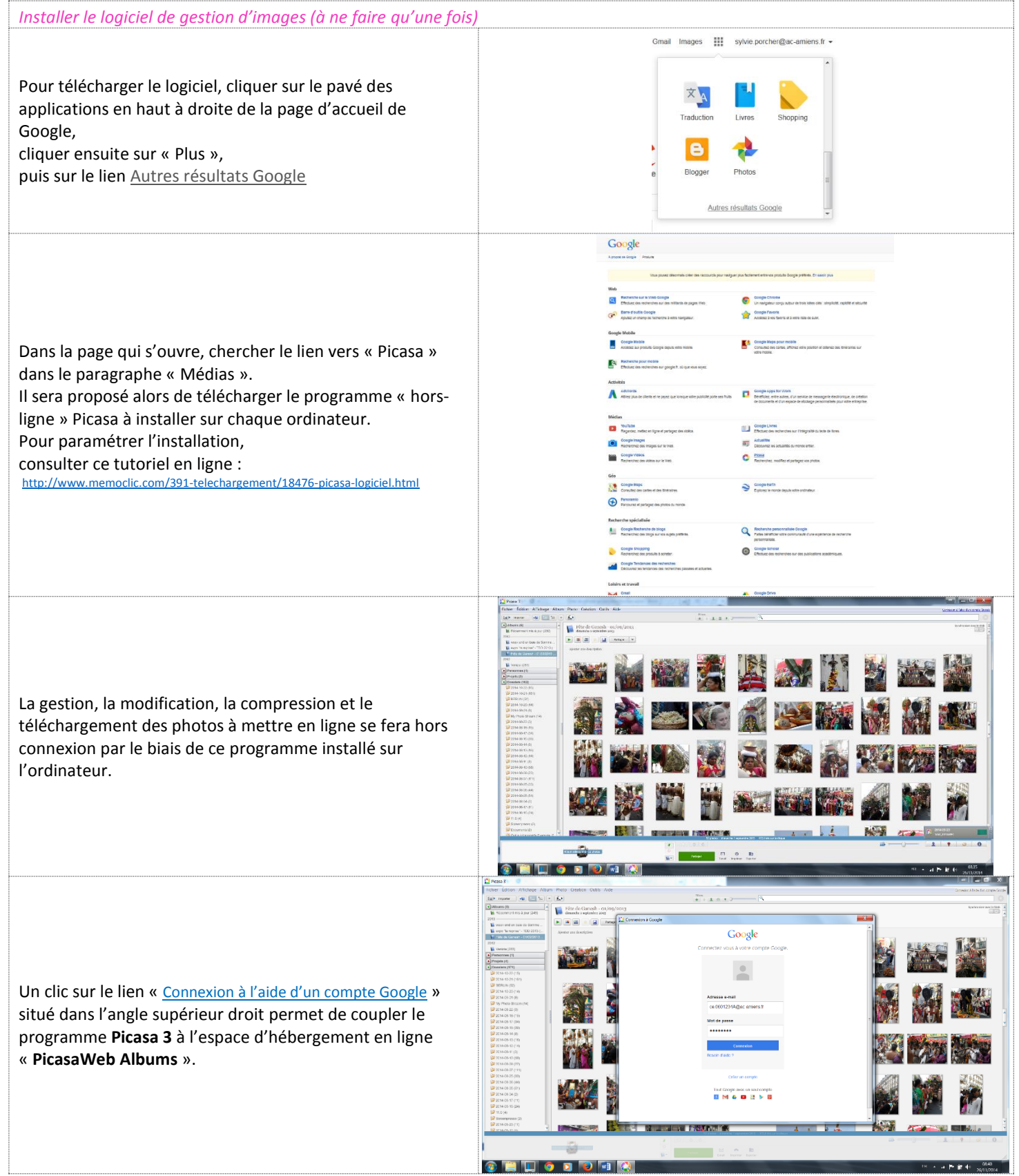

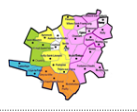

### Aide à l'utilisation des TICE dans les écoles

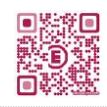

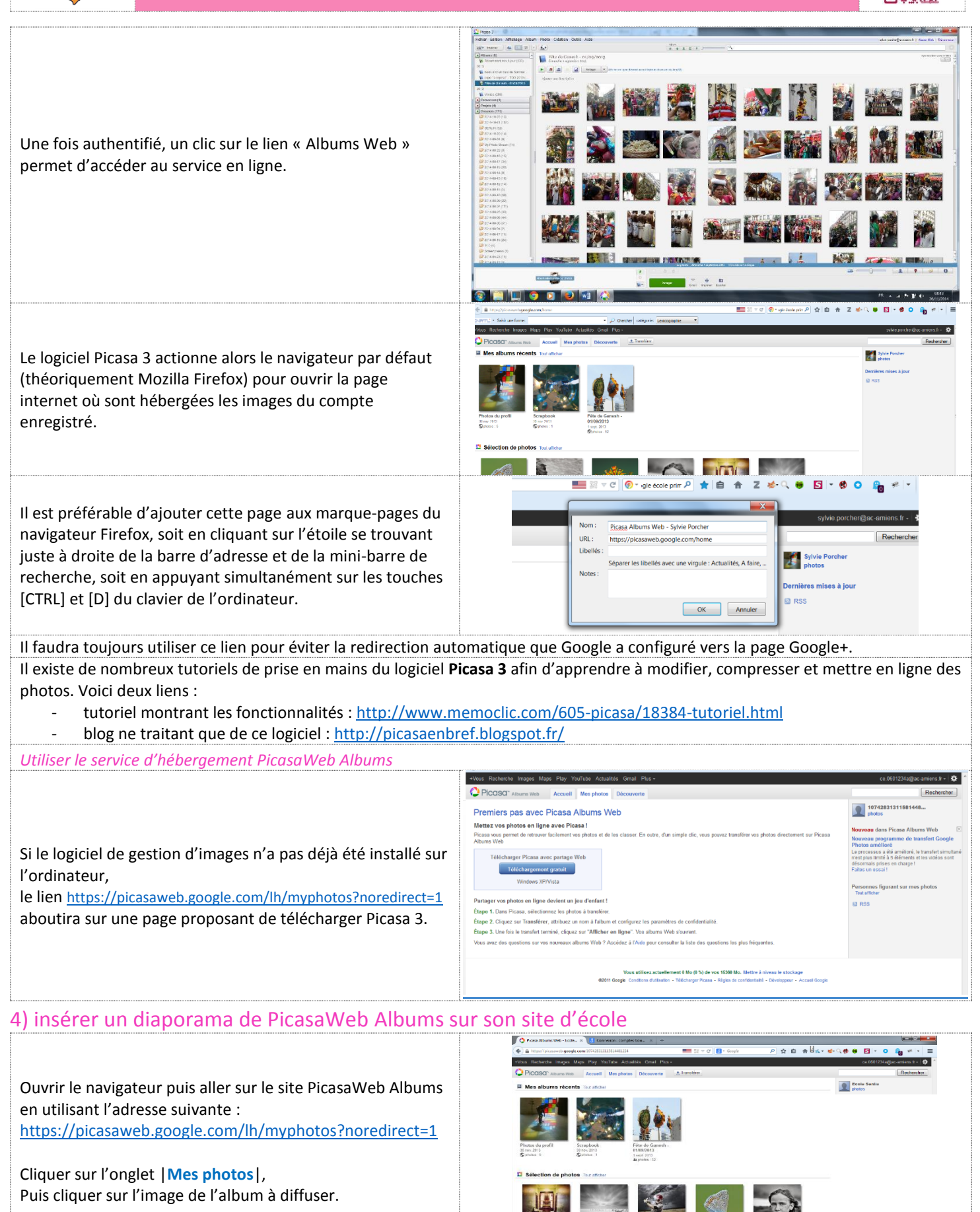

Groupe C-TICE 60

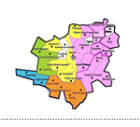

### Aide à l'utilisation des TICE dans les écoles

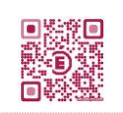

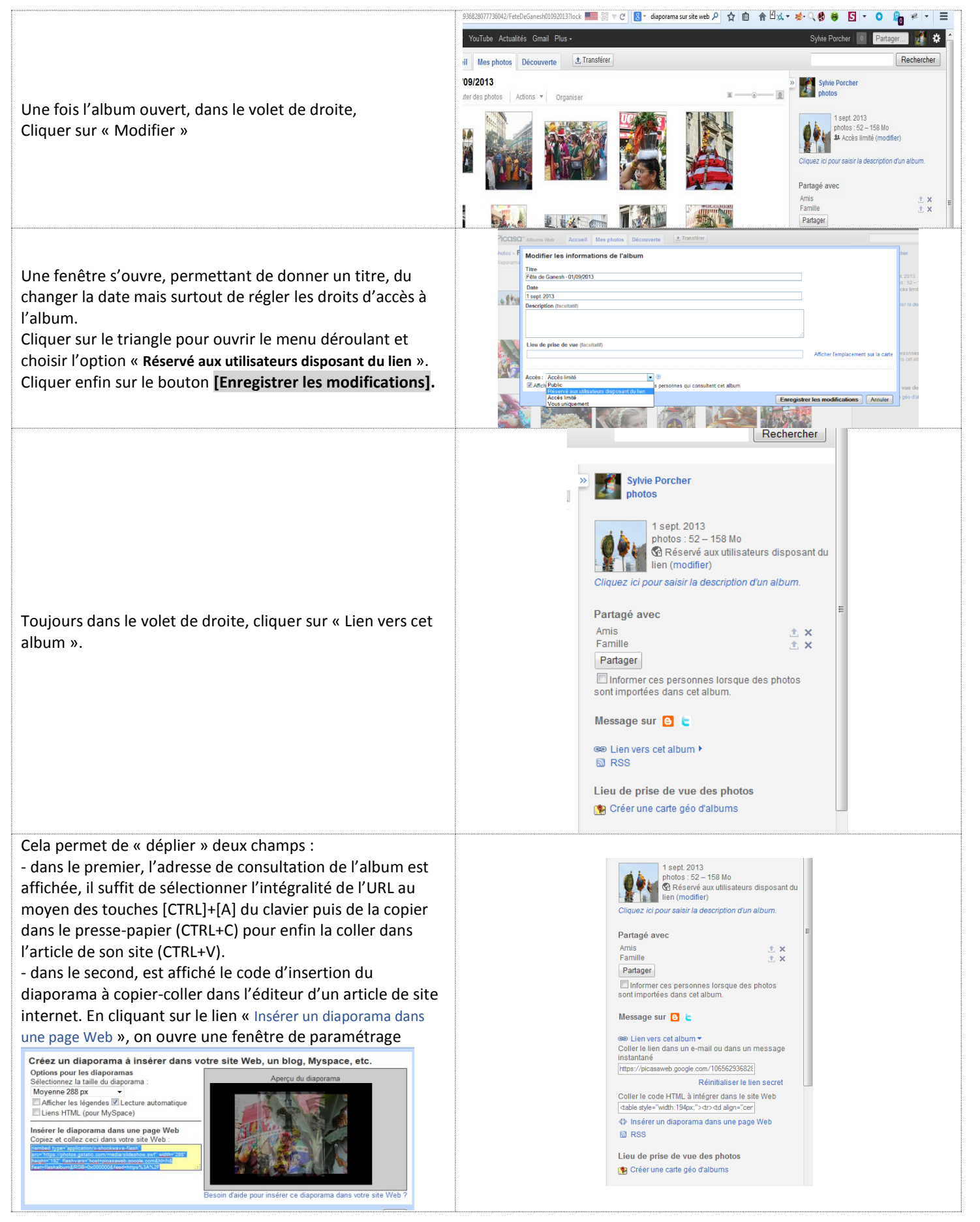

Groupe C-TICE 60